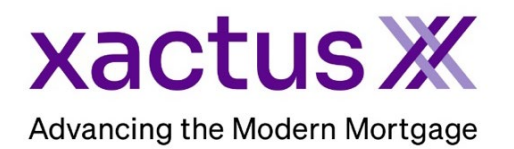

# How to Deactivate Undisclosed Debt VerificationX Within BytePro (Xactus360)

### 1. Start by logging in and opening the borrowers loan file from the Pipeline.

| BytePro E    | Ø BytePro Enterprise                             |                   |                 |             |          |      |            |            |             | ×          |      |     |
|--------------|--------------------------------------------------|-------------------|-----------------|-------------|----------|------|------------|------------|-------------|------------|------|-----|
| File Edit    | Goto Inte                                        | rfaces Tools Cust | tomize Window   | Help        |          |      |            |            |             |            |      |     |
| Pipeline     | B Dashboard                                      | d 🔀 Tasks 🥪 R     | eports 😰 Cardex | Trades      | I        |      |            |            |             |            |      |     |
| Search       | Clear                                            | 🎦 New File 📑      | Open File 🔻 🕦 Q | uick Info 👖 | Rename 🦳 | Сору | Move 1     | 🗱 Delete 🕤 | Undelete 🗙  | Purge      |      |     |
| Matching     | hing Exact V Click here to edit search defaults. |                   |                 |             |          |      |            |            |             |            |      |     |
| File Name    | e Name Kevin Standard Create New View            |                   |                 |             |          |      |            |            |             |            |      |     |
| First Name   |                                                  | FileName ^        | `≣ Borrower     | Amount      | Purpose  | Lo   | an Officer | Processor  | Underwriter | Doc Drawer | Clos | ser |
| Last Name    |                                                  | CARLOS TEST       | TESTCASE, MA    |             |          | mt   | lw         | Brian      |             |            |      |     |
| Property     |                                                  | DAVID TESTCA      | TESTCASE, DA    |             |          | mt   | lw         | Delas      |             |            | _    |     |
| First Name 2 |                                                  | KEVIN TESTCA      | Testcase, Kevin |             |          | mt   | lw         | Brian      |             |            |      |     |

#### 2. Then, click the Interfaces dropdown and select Verifications.

| BytePro Enter         | rprise -    | [NICKIE GREEN : Home] |                       |                                        |  |  |  |  |  |
|-----------------------|-------------|-----------------------|-----------------------|----------------------------------------|--|--|--|--|--|
| File Edit (           | Goto        | Interfaces            | Window Help           | łelp                                   |  |  |  |  |  |
| Pipeline              | Dasi        | Fannie Mae            | 😰 Cardex 🛛 🕷 Trades   | NICKIE GREEN X                         |  |  |  |  |  |
| Find a Somen or D     | Freddie Mac |                       | al -                  |                                        |  |  |  |  |  |
| Favorites             | ocumer      | Appraisal             |                       |                                        |  |  |  |  |  |
| General               |             | Compliance            |                       | CRITICAL DATES                         |  |  |  |  |  |
| Sales Tools           |             | Credit                | ✓ Customize           | Application Date                       |  |  |  |  |  |
| Origination           |             | Document Preparation  | ned                   | Sched Approval Date                    |  |  |  |  |  |
| Underwriting          |             | Flood                 |                       | School Classics Data                   |  |  |  |  |  |
| Closing / Funding     |             | Fraud Detection       |                       |                                        |  |  |  |  |  |
| Lock Desk / Secondary |             | Lenders               |                       | Signing Date & Time                    |  |  |  |  |  |
| PostClosing           |             | Mortgage Insurance    |                       | Case No. Date:                         |  |  |  |  |  |
| Accounting            |             | Other Interfaces      |                       | Agency Case No:                        |  |  |  |  |  |
| All Screens           |             | Product and Pricing   | ump to Processing Log | Jump to Conversation Log Jump to Notes |  |  |  |  |  |
| ▼ Home                |             | Title                 |                       |                                        |  |  |  |  |  |
| Tasks                 |             | Verifications         |                       |                                        |  |  |  |  |  |
| Parties               | L           | Add borrower Delet    | e Borrower Move / Sw  | itch Borrowers                         |  |  |  |  |  |

## 3. A list of providers will appear, double click Xactus UDM to open the order screen.

| File Edit Goto Inter                      | rfaces Tools Customize Window Help                 |   |  |  |  |  |  |
|-------------------------------------------|----------------------------------------------------|---|--|--|--|--|--|
| Pipeline                                  | d 🔀 Tasks 🥏 Reports 😰 Cardex 🔄 Trades NICKIE GREEN | × |  |  |  |  |  |
| Find a Screen or Document                 | 등 😓 🖻 🔇 🜍 🖄 🗊 📼                                    |   |  |  |  |  |  |
| Favorites                                 |                                                    |   |  |  |  |  |  |
| General                                   |                                                    |   |  |  |  |  |  |
| Sales Tools                               | Xactus 4506                                        |   |  |  |  |  |  |
| Origination                               |                                                    |   |  |  |  |  |  |
| Processing                                |                                                    |   |  |  |  |  |  |
| Underwriting                              | Xactus SSA Verification                            |   |  |  |  |  |  |
| Closing / Funding                         |                                                    |   |  |  |  |  |  |
| Lock Desk / Secondary                     |                                                    |   |  |  |  |  |  |
| PostClosing                               | Xactus UDM                                         |   |  |  |  |  |  |
| Compliance                                |                                                    |   |  |  |  |  |  |
| Accounting                                |                                                    |   |  |  |  |  |  |
| All Screens                               |                                                    |   |  |  |  |  |  |
| 1008 Transmittal<br>1008 Transmittal 2018 | X Xactus VOE                                       |   |  |  |  |  |  |

# 4. Then, click Deactivate.

| 🔘 Xactus UDM                                                                                                    |                |                         |                           | × |  |  |  |
|----------------------------------------------------------------------------------------------------|----------------|-------------------------|---------------------------|---|--|--|--|
| Xactus (800) 243                                                                                                    | Defaults       |                         |                           |   |  |  |  |
| Borrower                                                                                                    | NICKIE GREEN   | ~ 3                     |                           |   |  |  |  |
| Order and Loan Info                                                                                                    | omation        |                         |                           |   |  |  |  |
| Monitoring Date                                                                                                    |                | 🔹 💽 🗹 Equifax 💆         | 🛛 Experian 🛛 🗹 TransUnion |   |  |  |  |
| Date of Activation                                                                                                    | 06/21/2024     | Application Date        | 06/21/2024                |   |  |  |  |
| Date of Deactivatio                                                                                                    | n 💽 10/18/2024 | Credit First Issue Date | 08/23/2024 9:00 AM        |   |  |  |  |
| Order No.                                                                                                    |                | Order Status            | Pending                   |   |  |  |  |
| Start Status Deactivate Got Gument Report   Status Messages (double-click to view long messages) Date Message   Date Message   8/22/24 1:01:50 PM Request to start monitoring debt. Response status is: Pending. |                |                         |                           |   |  |  |  |
| Date                                                                                                    | Name           | w n)                    |                           |   |  |  |  |
|                                                                                                    |                |                         | Close                     |   |  |  |  |

PLEASE LET US KNOW IF YOU HAVE ANY QUESTIONS OR CONCERNS AND WE WILL BE HAPPY TO HELP.